# Cisco ThreatGrid Appliance용 SSH 클라이언트 설정

# 목차

<u>소개</u> <u>문제</u> <u>솔루션</u> <u>푸티</u> <u>보안 CRT</u>

## 소개

이 문서에서는 SSH를 통해 Cisco ThreatGrid Appliance와 제대로 작동하도록 서로 다른 SSH 클라 이언트를 구성하는 방법에 대해 설명합니다.

### 문제

Cisco ThreatGrid Appliance에 연결할 때 SSH 클라이언트가 잘못된 의사 그래픽을 표시합니다.

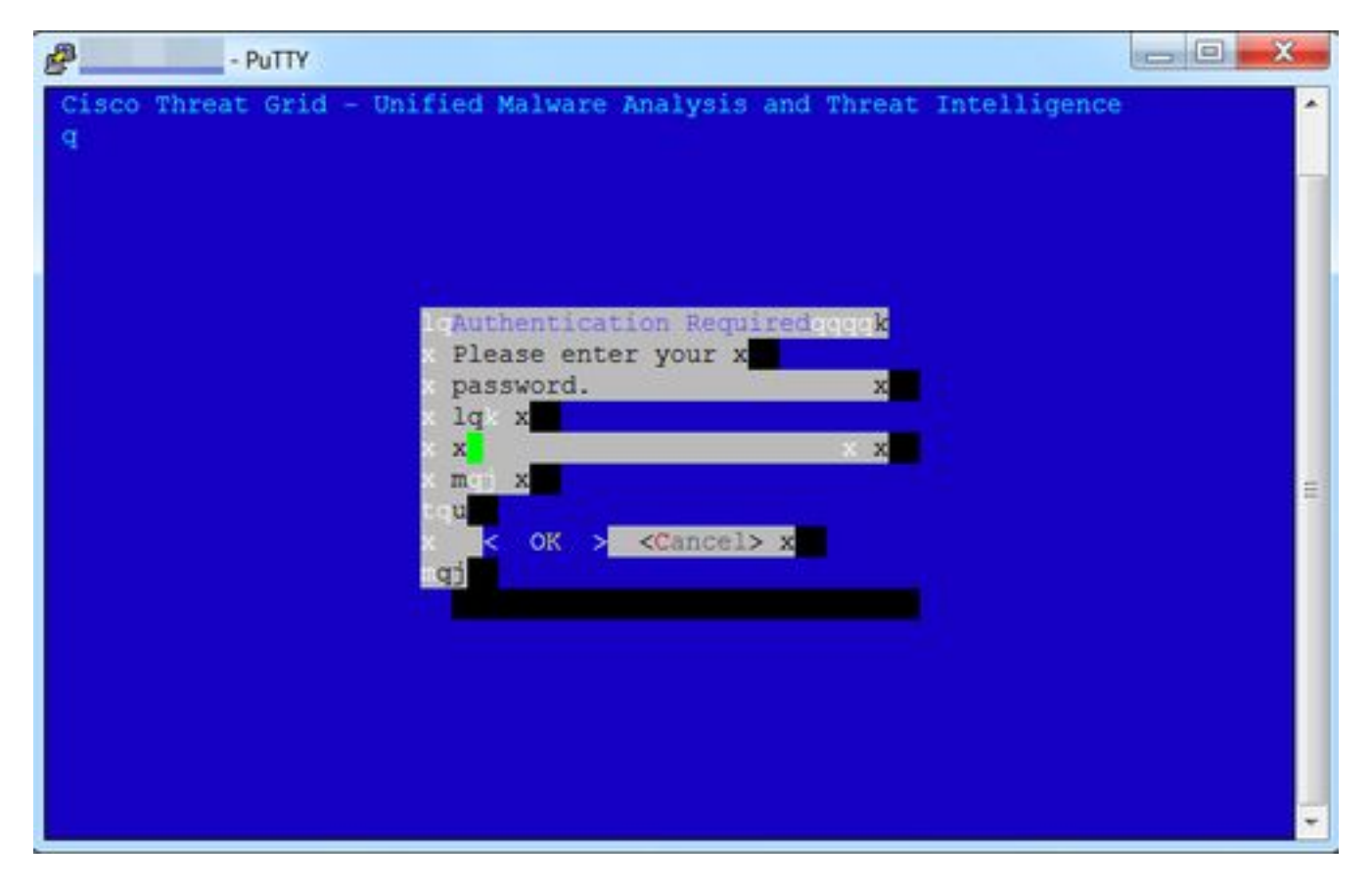

### 솔루션

푸티

1단계. 이미지에 표시된 대로 PuTTY Configuration(PuTTY 컨피그레이션) -> Window(창) -> Translation(번역)에서 Remote character set(DEC-MCS)를 선택합니다.

| Category:                                                                   |                                                                                                    |  |
|-----------------------------------------------------------------------------|----------------------------------------------------------------------------------------------------|--|
| E Session                                                                   | Options controlling character set translation                                                                                                    |  |
|                                                                             | Character set translation                                                                                                    |  |
| Keyboard                                                                    | Remote character set                                                                                                    |  |
| Bell                                                                        | DEC-MCS                                                                                                    |  |
| - Features<br>Window<br>Appearance                                          | (Codepages supported by Windows but not listed here,<br>such as CP866 on many systems, can be entered manually)                                                                                                    |  |
| - Behaviour                                                                 | Treat CJK ambiguous characters as wide                                                                                                    |  |
| - Selection                                                                 | Caps Lock acts as Cyrillic switch                                                                                                    |  |
| Colours<br>Connection<br>Data<br>Proxy<br>Telnet<br>Rlogin<br>SSH<br>Serial | Adjust how PuTTY handles line drawing characters<br>Handling of line drawing characters:<br><ul> <li>Use Unicode line drawing code points</li> <li>Poor man's line drawing (+, - and  )</li> <li>Font has XWindows encoding</li> <li>Use font in both ANSI and OEM modes</li> <li>Use font in OEM mode only</li> <li>Copy and paste line drawing characters as lqqqk</li> </ul> |  |
| About                                                                       | <u>Open</u> <u>Cancel</u>                                                                                                    |  |

2단계. 이미지에 표시된 대로 PuTTY Configuration(PuTTY 컨피그레이션) -> Connection(연결) -> Data(데이터)(데이터) 아래에 putty를 터미널 유형 문자열로 입력합니다.

| ategory:                                                                                                    |                                                                                                    |             |               |
|----------------------------------------------------------------------------------------------------|----------------------------------------------------------------------------------------------------|-------------|---------------|
| <ul> <li>Session</li> <li>Logging</li> <li>Terminal</li> <li>Keyboard</li> <li>Bell</li> <li>Features</li> <li>Window</li> <li>Appearance</li> <li>Behaviour</li> <li>Translation</li> <li>Selection</li> <li>Colours</li> <li>Connection</li> <li>Data</li> <li>Proxy</li> <li>Telnet</li> <li>Rlogin</li> <li>SSH</li> <li>Serial</li> </ul> | Login details<br>Auto-login username<br>When username is not specified:<br>Prompt OUse system username (1) |             |               |
|                                                                                                    | Terminal-type string                                                                                       | outty       |               |
|                                                                                                    | Terminal <u>speeds</u> Environment variables Value                                                         | 38400,38400 | Add<br>Remove |

3단계. 구성된 세션을 엽니다.

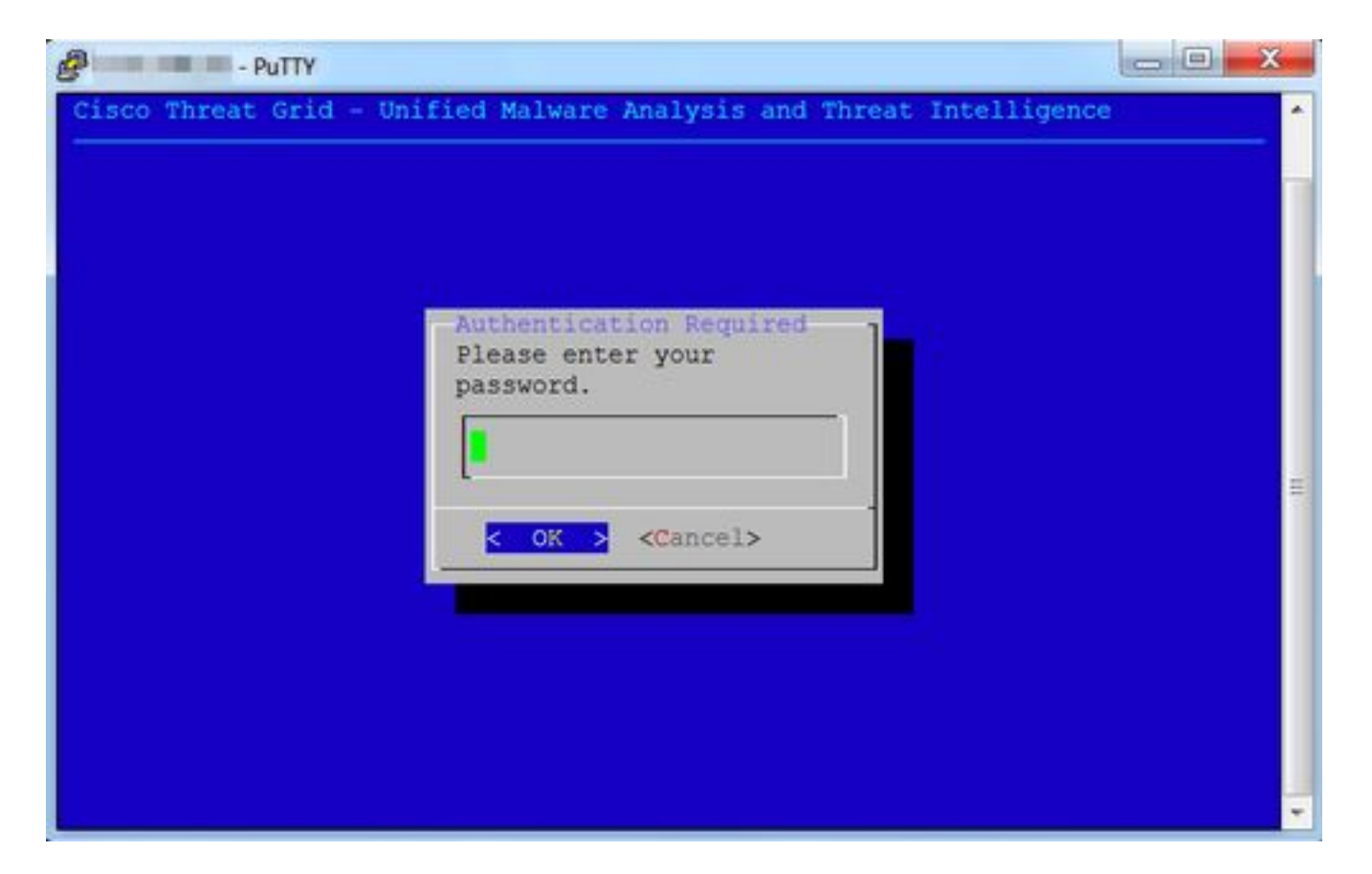

#### 보안 CRT

1단계. 이미지에 표시된 대로 Session Options(세션 옵션) -> Terminal(터미널) -> Emulation(에뮬레 이션)에서 Linux를 터미널로 선택합니다.

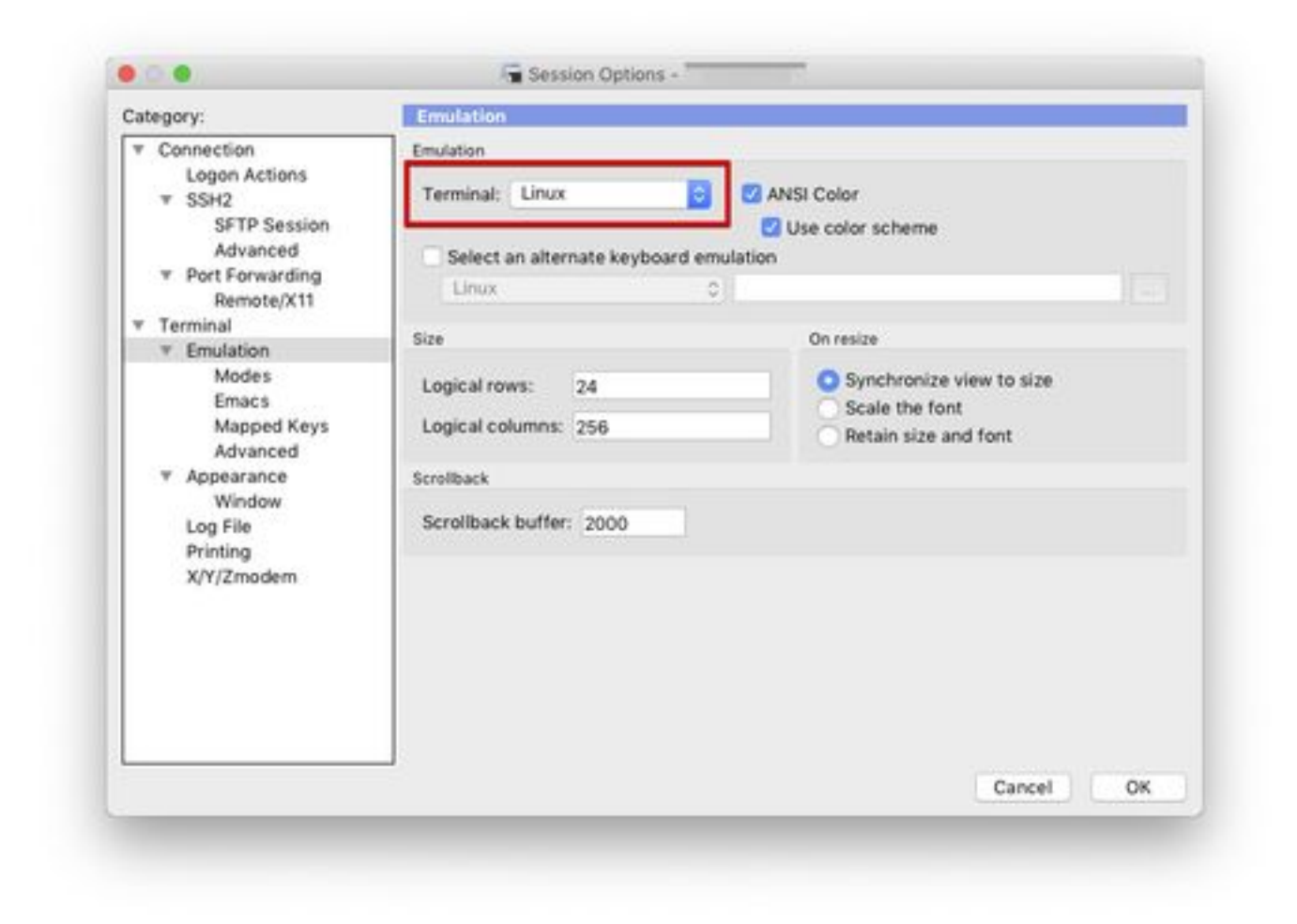

2단계. 구성된 세션을 엽니다.

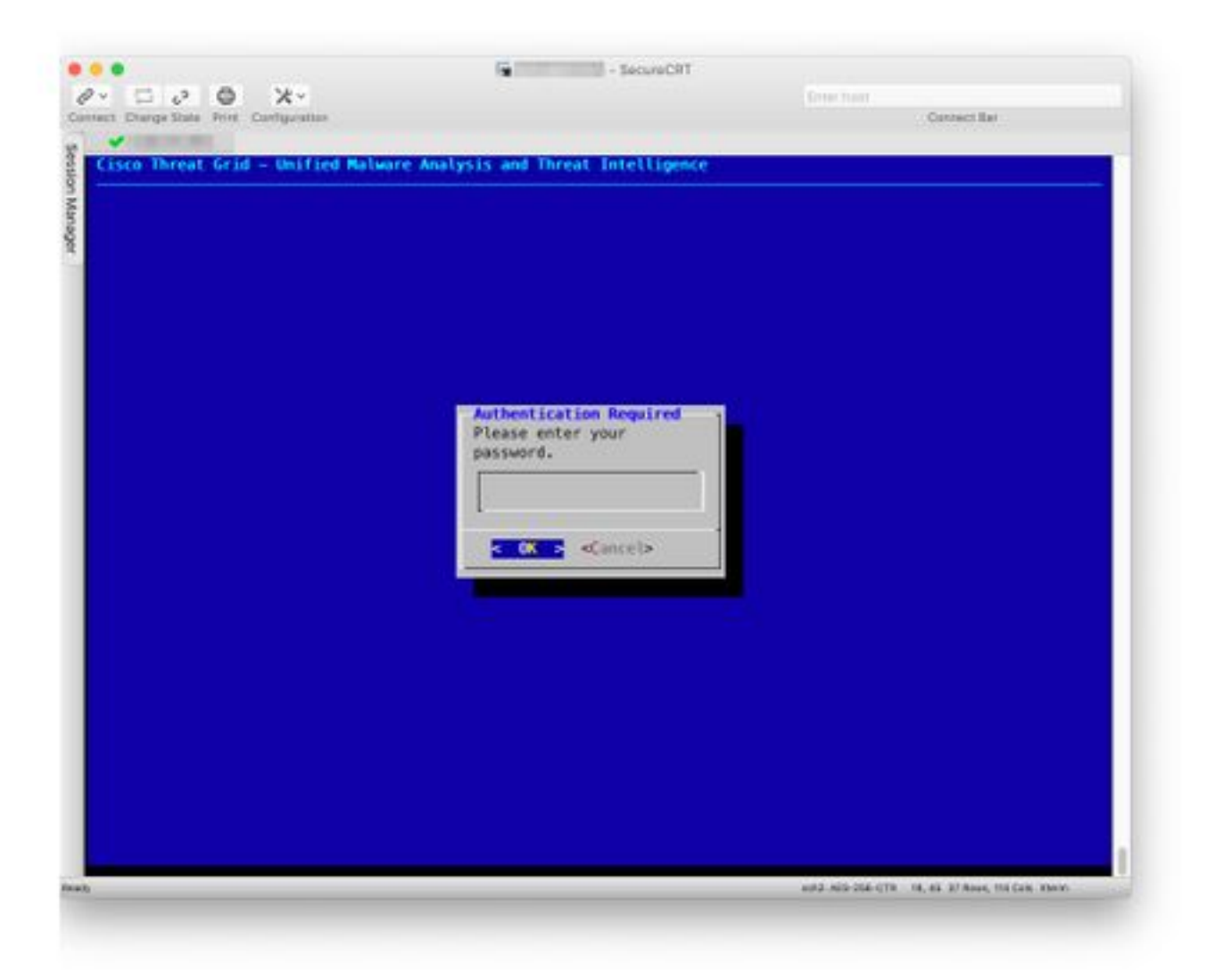